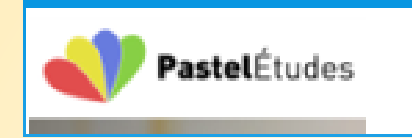

https://www.pastel-etudes.fr

# **Excel perfectionnement**

Formation adaptée à la gestion des salaires

Les graphiques Première partie

Alain HENRY

## Sommaire

- Créer un histogramme
- Mise en forme de l'histogramme
- Création d'un diagramme de fréquence
- Création d'un graphique auto extensible

#### **Présentation de cette vidéo**

| Durée globale                                                  | Environ 50 minutes                                                                        |
|----------------------------------------------------------------|-------------------------------------------------------------------------------------------|
| Applications à effectuer seul                                  | 2 cas complets                                                                            |
| Documents à télécharger                                        | <ul> <li>Un fichier application énoncé</li> <li>Un fichier application corrigé</li> </ul> |
| Durée à consacrer, prises de notes et<br>applications incluses | Environ 1 heure 15 minutes                                                                |

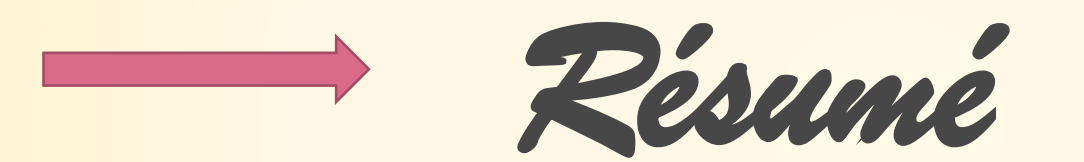

#### **Création d'un histogramme**

Sélection du tableau à double entrée par la première cellule qui doit être vierge

| ~      | Janvier | Février | Mars   |
|--------|---------|---------|--------|
| SYLVIE | 125000  | 458000  | 251000 |
| LUNA   | 117000  | 165000  | 325000 |
| RONAN  | 88000   | 111000  | 192000 |

Création de l'histogramme par Insertion

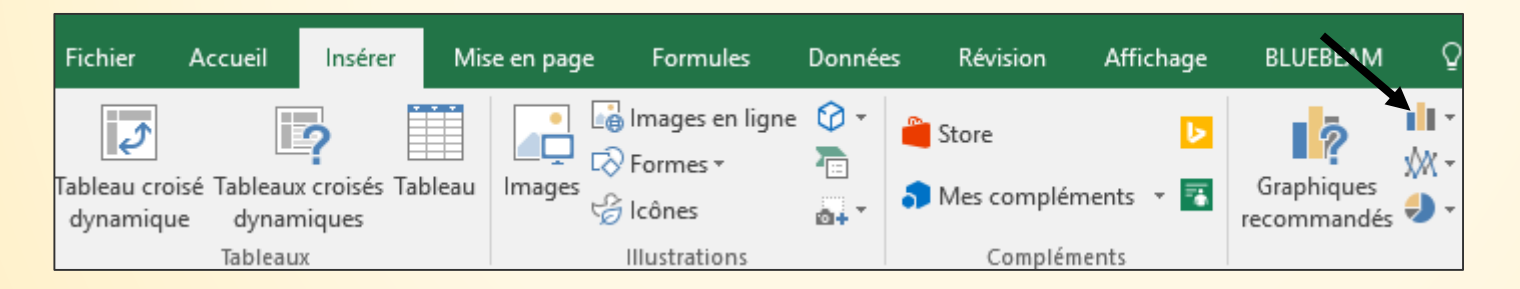

### Mise en forme de l'histogramme

Première possibilité : Sélection du graphique puis icône +

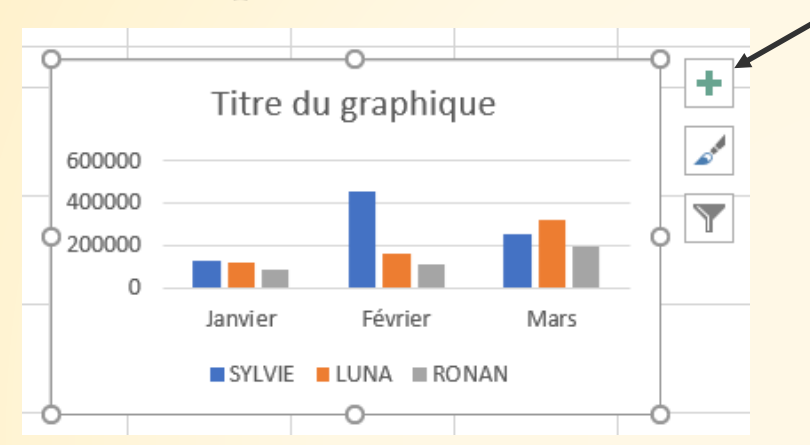

Deuxième possibilité : Sélection du graphique, clic droit, Format de la zone de graphique

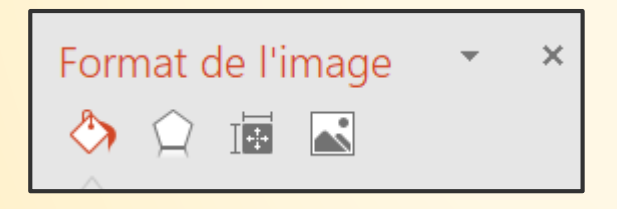

#### Mise en forme de l'histogramme

- Troisième possibilité : Sélection d'un élément du graphique puis modification par le ruban, saisie ou clic droit
- Exemple : Un axe du graphique ne me convient pas et je désire le modifier pour passer d'une unité de 100 000 à une unité de 150 000.

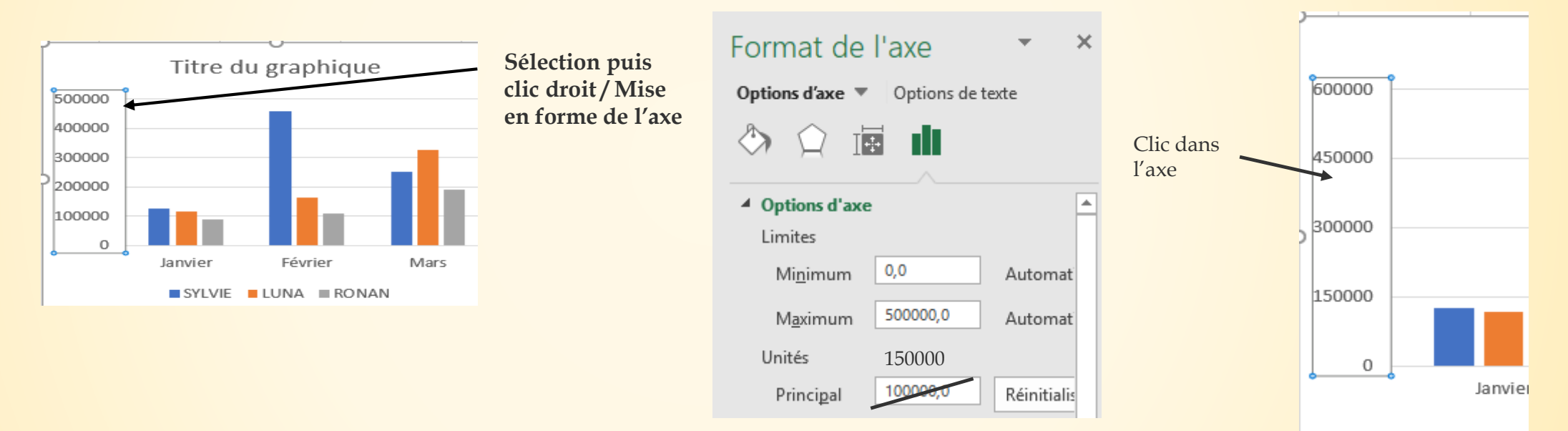

## Graphique de fréquence

Première opération : Saisir un tableau de fréquence selon les intervalles désirés puis saisir la formule de calcul comportant la fonction FREQUENCE(

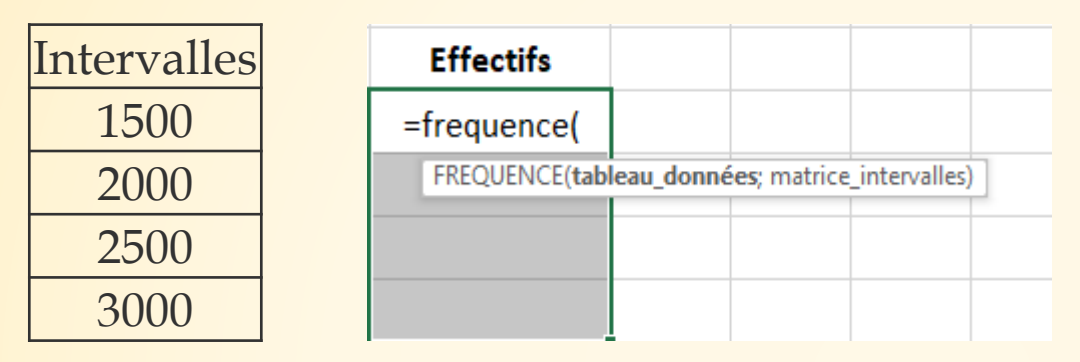

Deux arguments dans cette formule :

- Les données
- Les intervalles

**Deuxième opération** : Créer le graphique de manière classique **Troisième opération** : Clic droit ou + : Sélectionner les données

| Sélectionner la source de données       |                                           | ? | ×        |
|-----------------------------------------|-------------------------------------------|---|----------|
| <u>P</u> lage de données du graphique : | =CA!SAS3:SDS6                             |   | <u>1</u> |
|                                         | Changer de ligne ou de colonne            |   |          |
| Entrées de légende (S <u>é</u> rie)     | Etiquettes de l'axe horizontal (abscisse) |   |          |
| 🛅 Ajouter 🗊 Modifi <u>e</u> r 🗙 S       | upprimer 🔺 🔻 🐺 Modi <u>f</u> ier          |   |          |

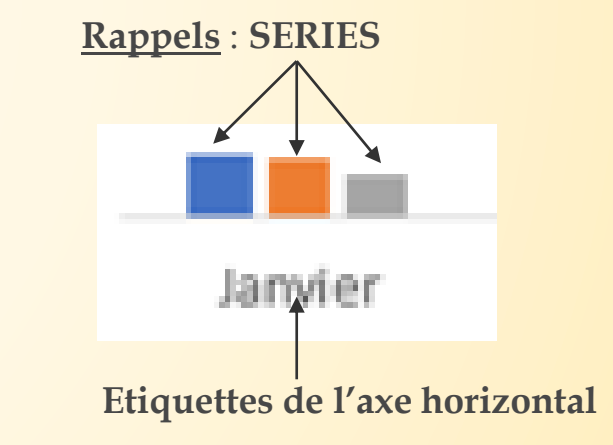